User Documentation for Bus Pass Management

## **TRANSPORTATION MODULE**

# USER DOCUMENTATION FOR STUDENTS

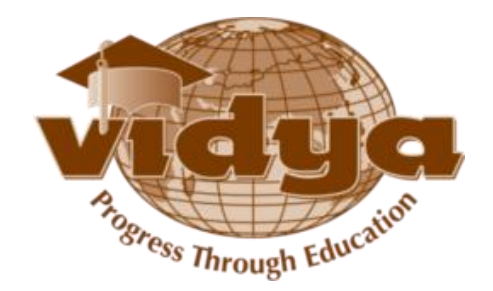

## **Table of Contents**

## FAQs

| 1. | How can I access the Transportation Module?                                | 3  |
|----|----------------------------------------------------------------------------|----|
| 2. | How can I create a new Bus pass request?                                   | 5  |
| 3. | How can I know the status of my request?                                   | 9  |
| 4. | Can I delete a request?                                                    | 10 |
| 5. | Can I create more than one bus pass request?                               | 11 |
| 6. | Can I cancel an existing bus pass?                                         | 12 |
| 7. | Can I change the boarding point, without creating a new bus pass?          | 13 |
| 8. | How can I know the details about available boarding points and bus routes? | 16 |
| 9. | How can I change my password?                                              | 18 |

#### 1. How can I access the Transportation Module?

Step 1 : Go to the URL <u>http://erp.vidyaacademy.ac.in:9191</u> or

Go to the following college website and click on the "Vidya ERP" link.

http://vidyaacademy.ac.in/

Then you will get the login page as follows.

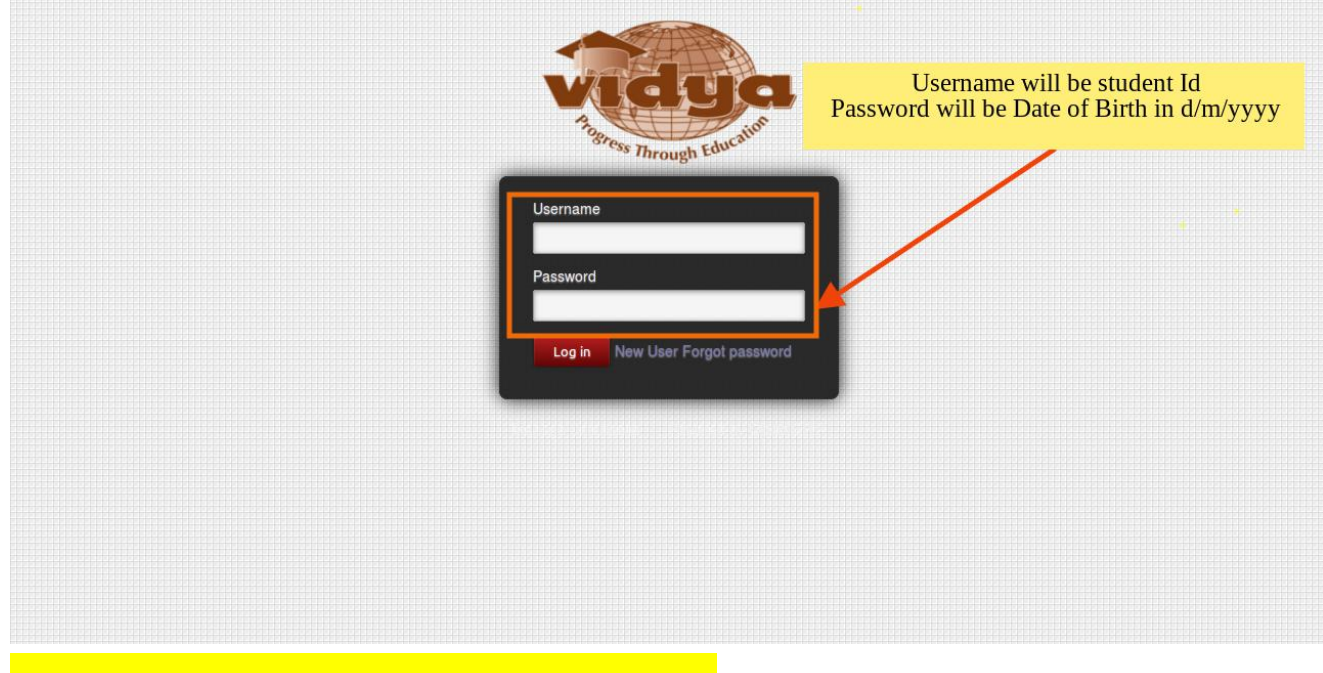

Remember your Username and Password

Step 2 : Fill in the Username and Password to log in, to the Vidya ERP

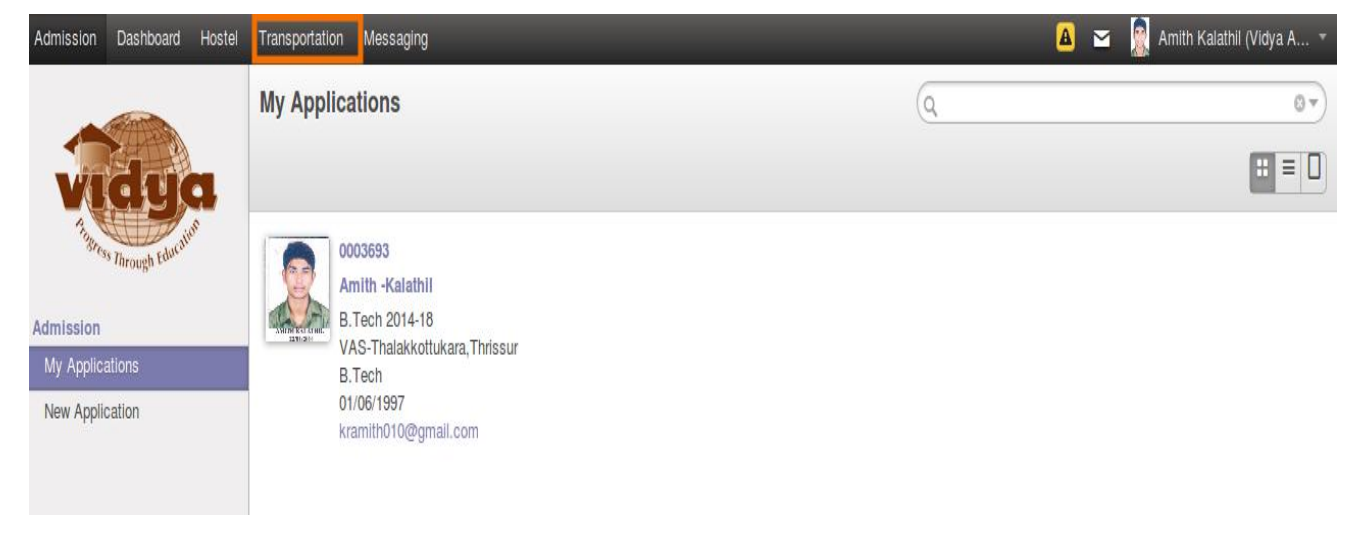

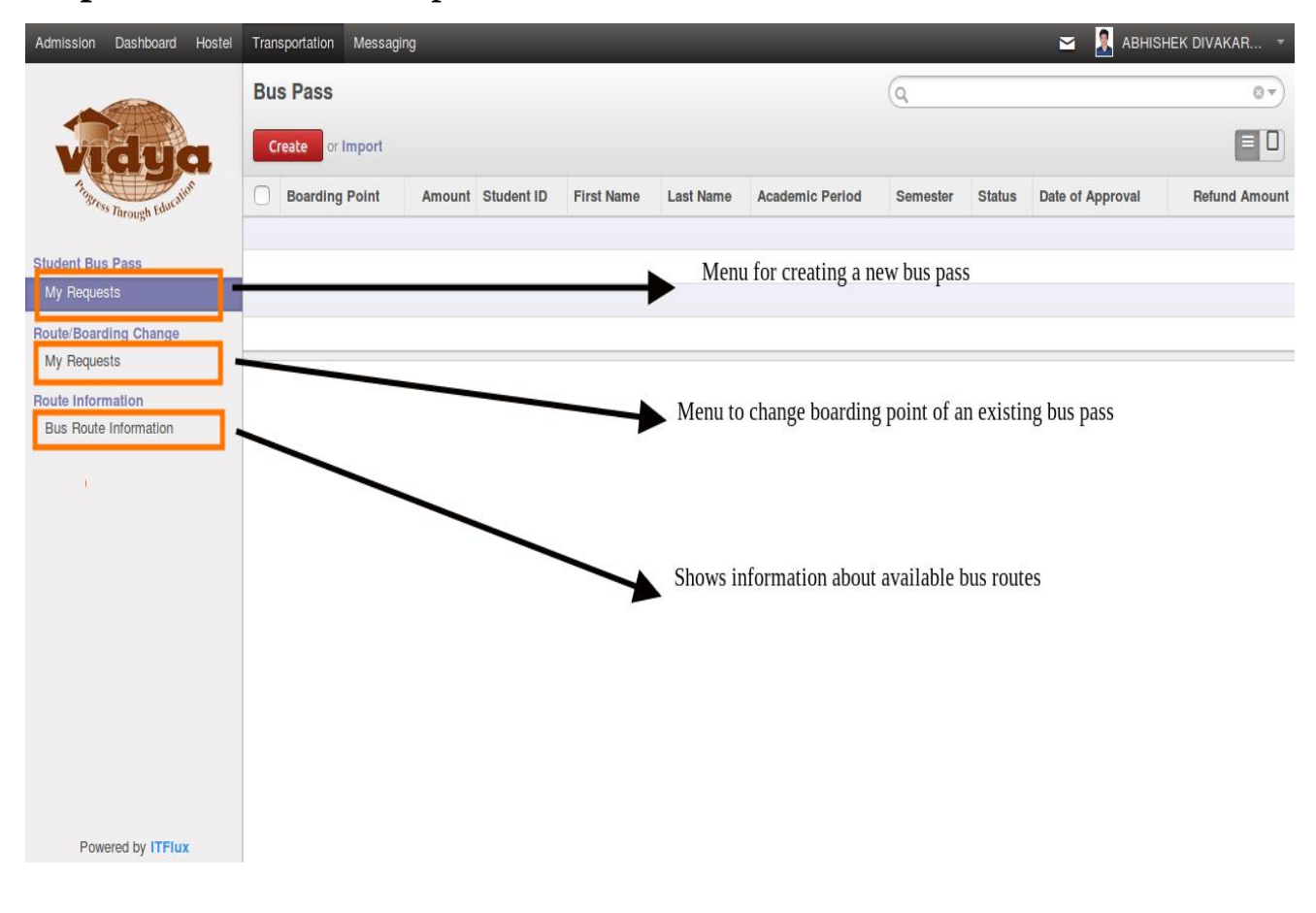

### **Step 3** : Select the Transportation Tab, as shown above

### 2. How can I create a new Bus pass request?

**Step 1 :** Click on My Requests under Student Bus Pass, then click

Create.

|                              | Bus | s Pass                 |        |            |            |           |                 | Q        |        |                  | 0.            |
|------------------------------|-----|------------------------|--------|------------|------------|-----------|-----------------|----------|--------|------------------|---------------|
| vidya                        | Cr  | reate or <b>import</b> |        |            |            |           |                 |          |        |                  |               |
| The Stress Through Education | 0   | Boarding Point         | Amount | Student ID | First Name | Last Name | Academic Period | Semester | Status | Date of Approval | Refund Amount |
| Student Bus Pass             |     |                        |        |            |            |           |                 |          |        |                  |               |
| My Requests                  |     |                        |        |            |            |           |                 |          |        |                  |               |

## Step 2 : The following page will appear

| Institution<br>Student ID<br>First Name<br>Last Name  | Vidya Academy of Science & Technology Thalakkottukara<br>Thrissur<br>TL15BTME0193<br>ABHISHEK DIVAKARAN | Course<br>Academic Period<br>Department<br>Semester<br>Student Status | B.Tech<br>B.Tech 2015-19 VAS-Thalakkottukara,Thrissur<br>Mechanical Engg.<br>Semester 2<br>onroli |
|-------------------------------------------------------|----------------------------------------------------------------------------------------------------|-----------------------------------------------------------------------|---------------------------------------------------------------------------------------------------|
| Academic Year<br>Boarding Point<br>Alternate Boarding | •                                                                                                    | Route No<br>Amount                                                    | 0                                                                                                 |

|                                                       |                                                                                                    | Submitted                                                             | Venineu Inivolue Generated Fee Faid Apploi                                                         |
|-------------------------------------------------------|----------------------------------------------------------------------------------------------------|-----------------------------------------------------------------------|----------------------------------------------------------------------------------------------------|
| Institution<br>Student ID<br>First Name<br>Last Name  | Vidya Academy of Science & Technology Thalakkottukara<br>Thrissur<br>TL15BTME0193<br>ABHISHEK DIVAKARAN | Course<br>Academic Period<br>Department<br>Semester<br>Student Status | B.Tech<br>B.Tech 2015-19 VAS-Thalakkottukara, Thrissur<br>Mechanical Engg.<br>Semester 2<br>onroll |
| Academic Year<br>Boarding Point<br>Alternate Boarding | DEC 2016 - JULY 2017<br>JULY 2017 - DEC 2017                                                            | Route No<br>Amount                                                    | Select Academic year for bus pass                                                                  |
| 'I understand that bus p                              | basses shall be issued for a full semester and no refund shall be                                       | made if I decide to disco                                             | ntinue using the service before the end of the semester. "                                         |

### Step 3 : Select Academic year

## Step 4 : Select a boarding point.

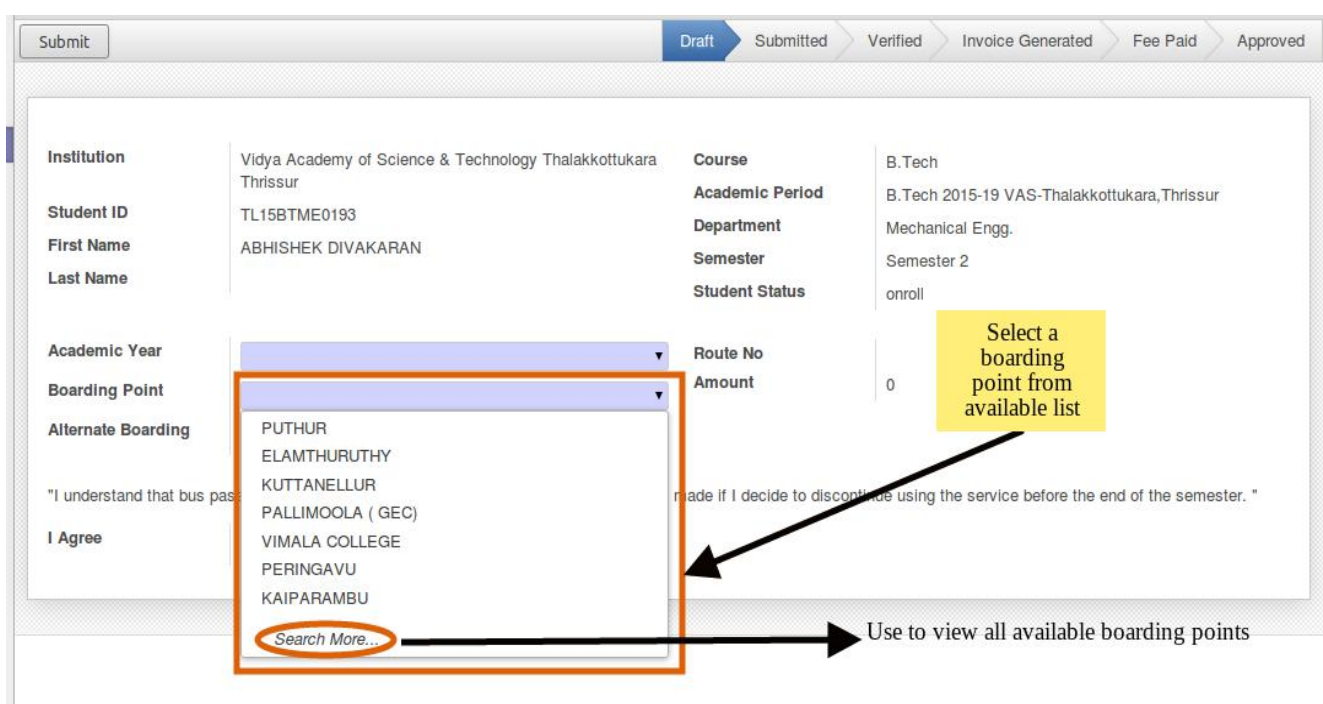

| nstitution              | Vidya Academy of Science & Technology Thalakkottukara<br>Thrissur | Course<br>Academic Period                | B.Tech<br>B.Tech 2015-19 VAS             | S-Thalakkottukara,Thrissur               |
|-------------------------|-------------------------------------------------------------------|------------------------------------------|------------------------------------------|------------------------------------------|
| First Name<br>Last Name | TL15BTME0193<br>ABHISHEK DIVAKARAN                                | Department<br>Semester<br>Student Status | Mechanical Engg.<br>Semester 2<br>onroll | Will get filled when a route is assigned |
| Academic Year           | JULY 2017 - DEC 2017 🔹                                            | Route No                                 |                                          |                                          |
| Boarding Point          | PUTHUR                                                            | Amount                                   | 7100                                     |                                          |
| Alternate Boarding      | -                                                                 |                                          |                                          |                                          |

## **Step 5 :** The user can select an alternate boarding point, it is optional.

| Academic Year        | JULY 2017 - DEC 2017                         | Route No     Amount                             | 7100                        |                                                  |
|----------------------|----------------------------------------------|-------------------------------------------------|-----------------------------|--------------------------------------------------|
| Alternate Boarding   | PUTHUR                                       | •                                               |                             | Can select an alternate boarding point(optional) |
| "I understand that b | us passes shall be issued for a full semeste | r and no refund shall be made if I decide to di | scontinue using the service | e before the end of the semester. "              |
| I Agree              |                                              |                                                 |                             |                                                  |

## **Step 6:** Read the terms and Check the "I Agree" Check box.

| Institution<br>Student ID<br>First Name<br>Last Name<br>Academic Year<br>Boarding Point | Vidya Academy of Science & Technology Thalakkottukara<br>Thrissur<br>TL15BTME0193<br>ABHISHEK DIVAKARAN<br>JULY 2017 - DEC 2017 | Course<br>Academic Period<br>Department<br>Semester<br>Student Status<br>Route No<br>Amount | B.Tech<br>B.Tech 2015-19 VAS-Thalakkottukara,Thrissur<br>Mechanical Engg.<br>Semester 2<br>onroll |
|-----------------------------------------------------------------------------------------|----------------------------------------------------------------------------------------------------|---------------------------------------------------------------------------------------------|---------------------------------------------------------------------------------------------------|
| Alternate Boarding                                                                      | vasses shall be issued for a full semester and no refund shall be                                                               | made if I decide to disco                                                                   | ntinue using the service before the end of the semester."<br>Agree to terms(Manadatory)           |

Vidya ERP

|                                                      | filling                                                                                                 |                                                                       |                                                                                    |                       |
|------------------------------------------------------|----------------------------------------------------------------------------------------------------|-----------------------------------------------------------------------|------------------------------------------------------------------------------------|-----------------------|
| Institution<br>Student ID<br>First Name<br>Last Name | Vidya Academy of Science & Technology Thalakkottukara<br>Thrissur<br>TL15BTME0193<br>ABHISHEK DIVAKARAN | Course<br>Academic Period<br>Department<br>Semester<br>Student Status | B.Tech<br>B.Tech 2015-19 VAS-Thalakkot<br>Mechanical Engg.<br>Semester 2<br>onroll | tukara, Thrissur      |
| Academic Year                                        | JULY 2017 - DEC 2017                                                                                    | Route No                                                              |                                                                                    | Shows amount to       |
| Boarding Point                                       | PUTHUR                                                                                                  | Amount                                                                | 7100                                                                               | be paid               |
| Alternate Boarding                                   | KAIPARAMBU                                                                                              |                                                                       |                                                                                    |                       |
| "I understand that bus p                             | asses shall be issued for a full semester and no refund shall be                                        | made if I decide to discor                                            | ntinue using the service before the er                                             | nd of the semester. " |

## Step 7: Submit the request

## 3. How can I know the status of my request?

Student can view the status of the request on the header.

| Admission Dashboard Hostel        | Transportation Messagi                                                | ng                                                                |                            | 🛥 🤰 ABHISHEK DIVAKAR 👻                                     |
|-----------------------------------|-----------------------------------------------------------------------|-------------------------------------------------------------------|----------------------------|------------------------------------------------------------|
| a line to                         | Bus Pass / 5763                                                       |                                                                   |                            |                                                            |
| vidya                             | Save or Discard                                                       |                                                                   |                            | = 0                                                        |
| Timess Through Education          | Shows status of the reava                                             | equest, once approved you can a bus pass                          | Draft Submitted            | Verified Invoice Generated Fee Paid Approved               |
| Student Bus Pass                  |                                                                       |                                                                   |                            |                                                            |
| My Requests Route/Boarding Change | Institution                                                           | Vidya Academy of Science & Technology Thalakkottukara<br>Thrissur | Course<br>Academic Period  | B.Tech<br>B.Tech 2015-19 VASThalakkottukara Thrissur       |
| My Requests<br>Route Information  | Student ID TL15BTME0193<br>First Name ABHISHEK DIVAKARAN<br>Last Name | TL15BTME0193                                                      | Department                 | Mechanical Engr                                            |
|                                   |                                                                       | ABHISHEK DIVAKARAN                                                | Semester                   | Semester 2                                                 |
| Bus Route Information             |                                                                       | Student Status                                                    | onroll                     |                                                            |
|                                   | Academic Year                                                         | JULY 2017 - DEC 2017                                              | Route No                   |                                                            |
|                                   | Boarding Point                                                        | PUTHUR                                                            | Amount                     | 7100                                                       |
|                                   | Alternate Boarding                                                    | KAIPARAMBU                                                        |                            |                                                            |
|                                   | "I understand that bus p                                              | passes shall be issued for a full semester and no refund shall be | made if I decide to discor | ntinue using the service before the end of the semester. " |
|                                   | I Agree                                                               |                                                                   |                            |                                                            |
|                                   |                                                                       |                                                                   |                            |                                                            |
|                                   |                                                                       |                                                                   |                            |                                                            |
|                                   |                                                                       |                                                                   |                            |                                                            |
|                                   |                                                                       |                                                                   |                            |                                                            |
| Powered by ITFlux                 |                                                                       |                                                                   |                            |                                                            |

The states are as follows

- Draft : This request is editable and yet to be submitted.
- Submitted : The request is submitted to admin office for verification.
- Verified : The request is verified and a Route is assigned.
- Invoice Generated : The fee is confirmed by the office and invoice is generated against it.
- Fee Paid : The office confirmed that the student has paid the fee.
- Approved : The office approves the request, and student can avail a printed bus pass from office.

### 4. Can I delete a request?

Student can delete a request in draft/submitted status. Once the request is

verified by the admin office, student cannot delete the request

further.

| Edit Create<br>User can delete a<br>which is in 'Dr<br>'Submitted' s                       | request<br>aft' or<br>tate                                                                                        | Submitted                                                             | Verified Invoice Generated Fee Paid Approved                                                      |
|--------------------------------------------------------------------------------------------|----------------------------------------------------------------------------------------------------|-----------------------------------------------------------------------|---------------------------------------------------------------------------------------------------|
| Institution<br>Student ID<br>First Name<br>Last Name                                       | Vidya Academy of Science & Technology Thalakkottukara<br>Thrissur<br>TL15BTME0193<br>ABHISHEK DIVAKARAN           | Course<br>Academic Period<br>Department<br>Semester<br>Student Status | B.Tech<br>B.Tech 2015-19 VAS-Thalakkottukara,Thrissur<br>Mechanical Engg.<br>Semester 2<br>onroll |
| Academic Year<br>Boarding Point<br>Alternate Boarding<br>"I understand that bus<br>I Agree | JULY 2017 - DEC 2017<br>PUTHUR<br>KAIPARAMBU<br>passes shall be issued for a full semester and no refund shall be | Route No<br>Amount<br>made if I decide to disco                       | 7100 ntinue using the service before the end of the semester. "                                   |

| Edit Create                                           |                                                                                          | Delete<br>Duplicate | Submitted                                                             | Verified Invoid                                                  | 1 / 2 • • = = = = = = = = = = = = = = = = =                                              |
|-------------------------------------------------------|------------------------------------------------------------------------------------------|---------------------|-----------------------------------------------------------------------|------------------------------------------------------------------|------------------------------------------------------------------------------------------|
| Institution<br>Student ID<br>First Name<br>Last Name  | Vidya ERP Warning ×<br>Marning!<br>You cannot delete Request which is in verified state. | akkottukara         | Course<br>Academic Period<br>Depart net<br>Semes er<br>Studert Status | B.Tech<br>B.Tech 2015-1<br>Mechanical En<br>Semester 2<br>onroll | Once the request is in<br>verified state, student<br>can't delete the request<br>further |
| Academic Year<br>Boarding Point<br>Alternate Boarding | Ok .                                                                                     |                     | Route lo<br>Amourt                                                    | 1<br>7100                                                        |                                                                                          |
| "I understand that bus                                | passes shall be issued for a full semester and no                                        | refund shall be     | made if I decide to disco                                             | ntinue using the servi                                           | ce before the end of the semester. "                                                     |

### 5. Can I create more than one bus pass request?

Student user is not allowed to create more than one bus pass for an academic year. Students have to create a new request in each academic year to avail bus facility.

| nstitution            | Vidya Academ         | Palaasa 0 Tashaalaan Thalabialishaa | se                | B.Tech                                                     |
|-----------------------|----------------------|-------------------------------------|-------------------|------------------------------------------------------------|
| itudent ID            | TL15BTME0192         | Vidya ERP Warning                   | × demic Period    | B.Tech 2015-19 VAS-Thalakkottukara, Thrissur               |
| first Name            | ABHISHEK DIV         |                                     | ertment           | Mechanical Engg.                                           |
| ast Name              |                      | Bus pass already Exists!            | dent Status       | onroll                                                     |
|                       |                      | Cannot create more than one pass i  | n                 |                                                            |
| cademic Year          | JULY 2017 - DE       | an academic year                    | ite No            |                                                            |
| loarding Point        | PUTHUR               |                                     | punt              | 7100                                                       |
| liternate Boarding    |                      | Ok                                  |                   |                                                            |
| I understand that bus | passes shall be issu |                                     | I decide to disco | ntinue using the service before the end of the semester. " |

#### 6. Can I cancel an existing bus pass?

Step 1 : Once the invoice for the request is generated by Admin office, the request will be in any of the three states(Invoice Generated, Fee Paid,Approved). In all these three states, the student can place a request to cancel the bus pass, by clicking "Cancel Bus Pass" button.

| ancel Bus Pass                                                     |                                                                                                    | Draft Submitted                                                                             | Verified Invoice Generated Fee Paid Ap                                                                                                |
|--------------------------------------------------------------------|----------------------------------------------------------------------------------------------------|---------------------------------------------------------------------------------------------|----------------------------------------------------------------------------------------------------|
| Institution<br>Student ID<br>First Name<br>Last Name<br>Once the s | Vidya Academy of Science & Technology Thalakkottukara<br>Thrissur<br>TL15BTME0193<br>ABHISHEK DIVAKARAN | Course<br>Academic Period<br>Department<br>Somester<br>Student Status<br>an place a request | B.Tech<br>B.Tech 2015-19 VAS-Thalakkottukara,Thrissur<br>Mechanical Engg.<br>Semester 2<br>onroll<br>to cancel the bus pass if he/she |
| Alternate Boarding                                                 | KAIPARAMBU                                                                                              |                                                                                             |                                                                                                    |
|                                                                    | naccos shall be issued for a full competer and no refund shall be                                       | made if I decide to disco                                                                   | ntinue using the service before the end of the semester.                                                                              |
| "I understand that bus                                             | passes shall be issued for a full semester and no refund shall be                                       |                                                                                             |                                                                                                    |

**Step 2:** The cancellation request will be processed by the Admin office, and once the status changes to 'Cancelled' the student will not be able to use the transportation facility.

| More -                                                        |                           | 1/2 🌘 🔶 🗮                |                              |  |
|---------------------------------------------------------------|---------------------------|--------------------------|------------------------------|--|
| Draft Sub                                                     | mitted Verified           | Invoice Generated        | Fee Paid Approved Cancelled  |  |
| iya Academy of Science & Technology Thalakkottukara<br>rissur | Course<br>Academic Period | B.Tech<br>B.Tech 2015-19 | VAS-Thalakkottukara.Thrissur |  |

## 7. Can I change the boarding point, without creating a new bus pass?

'Route/ Boarding point change' feature allows a student with an existing bus pass, to change the place of boarding the bus.

**Step 1** : Select 'My Requests' under 'Route/Boarding change' menu, then click on create button

| Admission              | Dashboard            | Hostel | Transportation | Messaging    | _             | _                | -         | _            | _               | 🛥 🤱 Ai      | BHISHEK DIVAKA       | \R ▼   |
|------------------------|----------------------|--------|----------------|--------------|---------------|------------------|-----------|--------------|-----------------|-------------|----------------------|--------|
|                        | A MARINE A           |        | Route/Board    | ding Change  |               |                  |           | (            | ٩               |             |                      | 0 -    |
|                        | Cler                 |        | Create or In   | nport        |               |                  |           |              |                 |             |                      |        |
| Progra                 | ss Through Education | on     | Student ID     | Student Name | Current Route | Current Boarding | New Route | New Boarding | Current Bus Fee | New Bus Fee | Difference<br>Amount | Status |
| Student Bu<br>My Reque | s Pass<br>ests       |        |                |              |               |                  |           |              |                 |             |                      |        |
| Route/Boar             | ding Change          |        |                |              |               |                  |           |              |                 |             |                      |        |
| My Reque               | ests                 |        |                |              |               |                  |           |              |                 |             |                      |        |
| Bus Route              | e Information        |        |                |              |               |                  |           |              |                 |             |                      |        |

**Note** : Student cannot create a route change request if, there is no existing 'approved' bus pass request in his/her account.

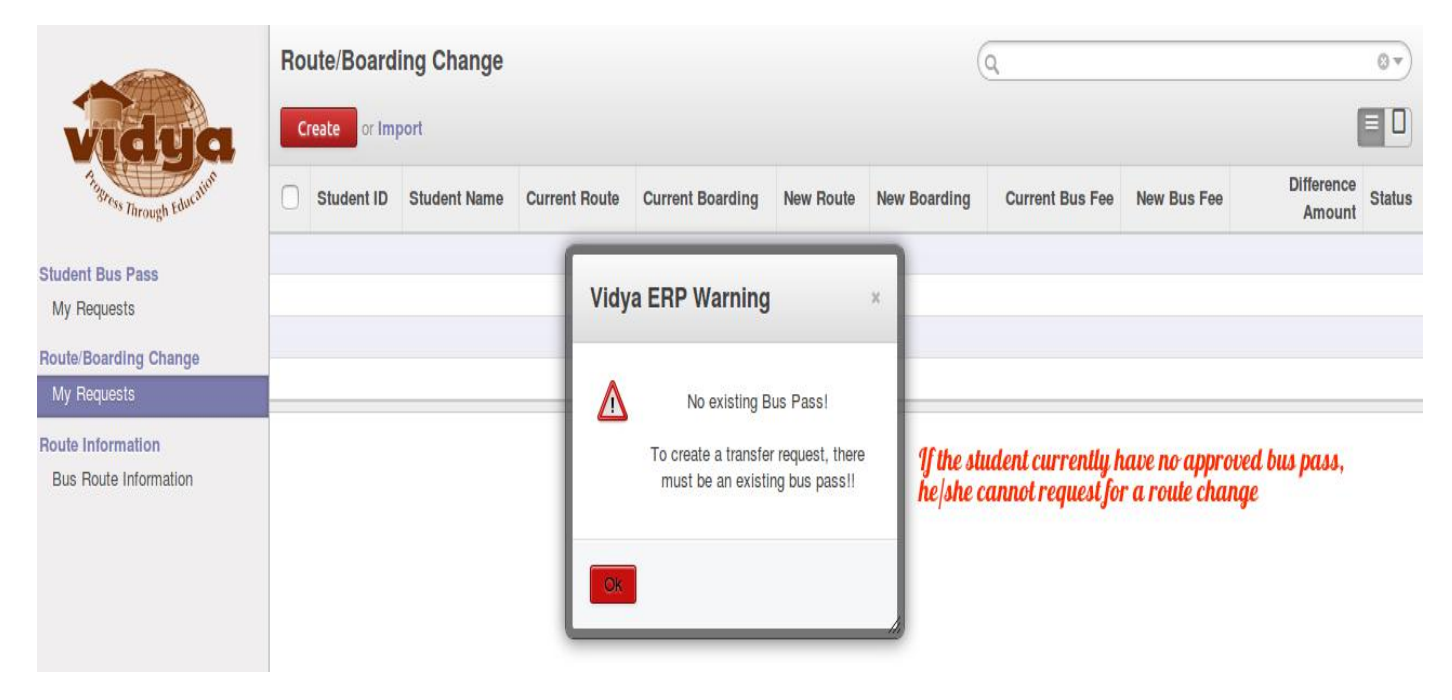

## Step 2 : If there is an existing approved bus pass, the student user will be

directed to the page shown below

| Submit                                                         |                                                                                | Student Details                                                                             | Draft Submitted                             | Verified | Invoice Approve      |
|----------------------------------------------------------------|--------------------------------------------------------------------------------|---------------------------------------------------------------------------------------------|---------------------------------------------|----------|----------------------|
| Student ID<br>Student Name<br>Department<br>Course<br>Semester | TL15BTME0193<br>ABHISHEK DIVAKARAN<br>Mechanical Engg.<br>B.Tech<br>Semester 2 | Current Route<br>Current Route No<br>Current Bus Fee<br>Current Boarding<br>Pass Issue Date | PUTHUR<br>1<br>7100<br>PUTHUR<br>05/12/2016 | 1        |                      |
| New Boarding<br>New Bus Fee<br>Difference Amount               | 0                                                                              | New Route No                                                                                |                                             |          | Details of           |
|                                                                | ·                                                                              |                                                                                             |                                             |          | existing bus<br>pass |

**Step 3 :** Select a boarding point other than the existing one.

| Student ID                                       | TL15BTME0193                                                                                           | Current Route    | PUTHUR     |                               |
|--------------------------------------------------|----------------------------------------------------------------------------------------------------|------------------|------------|-------------------------------|
| Student Name                                     | ABHISHEK DIVAKARAN                                                                                     | Current Route No | 1          |                               |
| Department                                       | Mechanical Engg.                                                                                       | Current Bus Fee  | 7100       |                               |
| Course                                           | B.Tech                                                                                                 | Current Boarding | PUTHUR     |                               |
| Semester                                         | Semester 2                                                                                             | Pass Issue Date  | 05/12/2016 |                               |
| New Boarding<br>New Bus Fee<br>Difference Amount | PUTHUR<br>ELAMTHURUTHY<br>KUTTANELLUR<br>PALLIMOOLA (GEC)<br>VIMALA COLLEGE<br>PERINGAVU<br>KAIPARAMBU | Iew Route No     |            | other than the<br>current one |
|                                                  | Search More                                                                                            |                  |            |                               |

**Step 4 :** Click the 'Submit' button to submit the request. The user can now view the new bus fee and difference amount. If difference amount is a positive value, the student user have to remit that amount to get the new bus pass.

| Difference Amount | -300               | shown, if        | the value is positive student have to pay tha |  |  |
|-------------------|--------------------|------------------|-----------------------------------------------|--|--|
| New Bus Fee       | 6800               | Once the         | request is submitted, the difference amount i |  |  |
| New Boarding      | ELAMTHURUTHY       | New Route No     | 1                                             |  |  |
|                   |                    | Date of Transfer | 05/12/2016                                    |  |  |
| Semester          | Semester 2         | Pass Issue Date  | 05/12/2016                                    |  |  |
| Course            | B.Tech             | Current Boarding | PUTHUR                                        |  |  |
| Department        | Mechanical Engg.   | Current Bus Fee  | 7100                                          |  |  |
| Student Name      | ABHISHEK DIVAKARAN | Current Route No | 1                                             |  |  |
| Student ID        | TL15BTME0193       | Current Route    | PUTHUR                                        |  |  |

**Step 5 :** Once the request is approved, the student can avail new bus pass,

from the admin office.

|                   |                    |                                                                 | Draft Submitted Verified Invoice Appro |
|-------------------|--------------------|-----------------------------------------------------------------|----------------------------------------|
| Student ID        | TL15BTME0193       | Current Route                                                   | PUTHUR                                 |
| Student Name      | ABHISHEK DIVAKARAN | Current Route No                                                | 1                                      |
| Department        | Mechanical Engg.   | Current Bus Fee                                                 | 7100                                   |
| Course            | B.Tech             | Current Boarding                                                | PUTHUR                                 |
| Semester          | Semester 2         | Pass Issue Date                                                 | 05/12/2016                             |
|                   |                    | Date of Transfer                                                | 05/12/2016                             |
| New Boarding      | ELAMTHURUTHY       | New Route No                                                    | 1                                      |
| New Bus Fee       | 6800               |                                                                 |                                        |
| Difference Amount | -300               | Once the request is appro<br>get a new bus pass with c<br>point | byed student can<br>hanged boarding    |

# 8. How can I know the details about available boarding points and bus routes?

The 'Bus Route Information' feature helps the student user to know the details about available bus routes. The information such as

- Vehicle Number
- Route Number
- Available no:of seats
- Name of Driver, Attender and staff passenger in-charge.
- List of available boarding points etc, are shown in this menu

Step 1 : Select 'Bus Route Information' menu under 'Route Information',

which redirect the user to the page shown below.

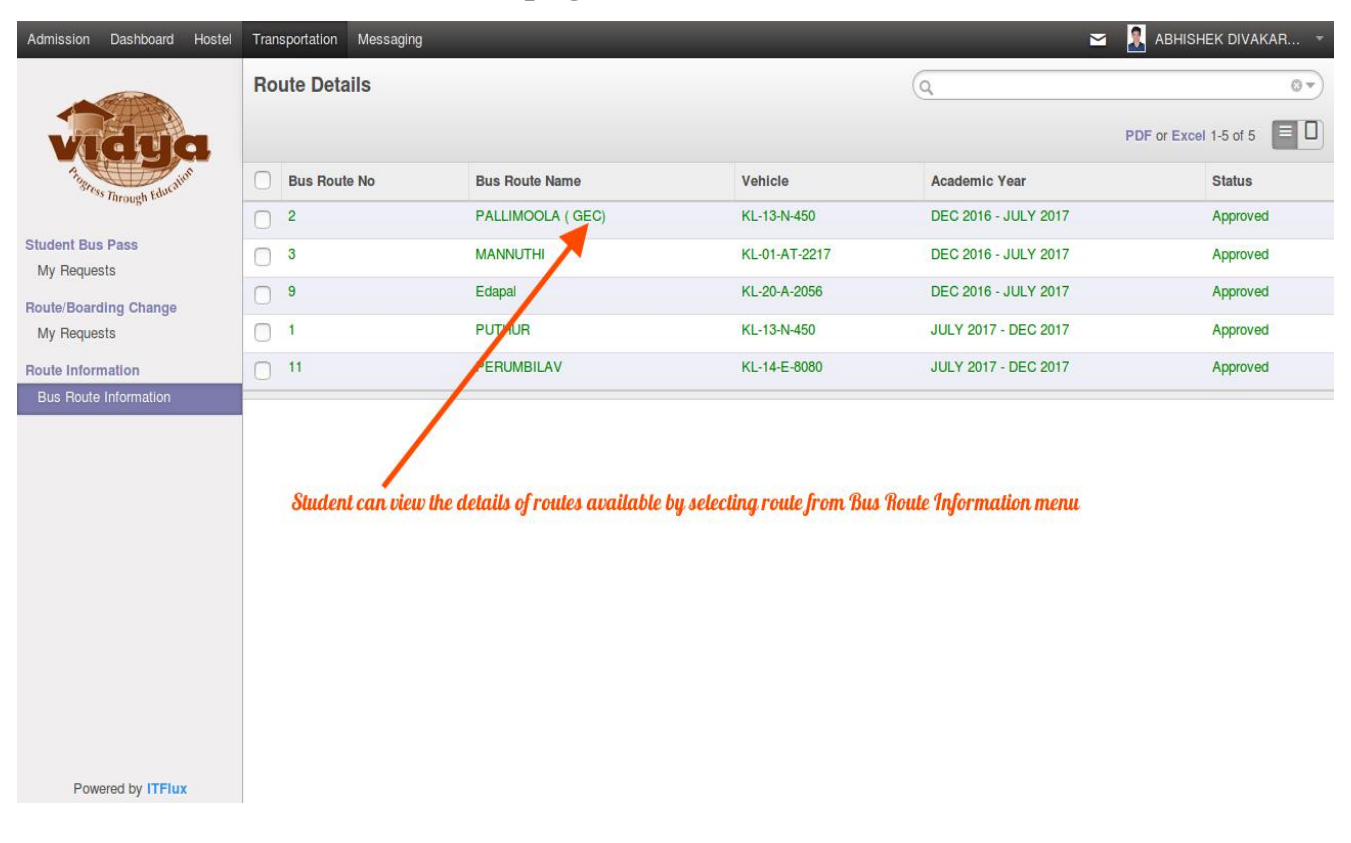

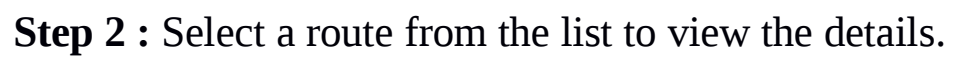

| Admission Dashboard Hostel      | Transportation Messaging                                           | -                 | -                           | -            | 🖂 🤰 ABHISHEK DIVAKAR.                                                   |
|---------------------------------|--------------------------------------------------------------------|-------------------|-----------------------------|--------------|-------------------------------------------------------------------------|
|                                 | Route Details / PUTHUR                                             |                   |                             |              |                                                                         |
| Therest Federation              |                                                                    |                   |                             |              | 3/4 🔶 🗎                                                                 |
| Student Bus Pass<br>My Requests | Bus Route Details                                                  |                   |                             | Vehicle      | e assigned for this route                                               |
| Route/Boarding Change           | Bus Route Details                                                  |                   |                             |              |                                                                         |
|                                 | Bus Route No 1                                                     |                   |                             |              |                                                                         |
| Route Information               | Bus Route Name PUTHUR                                              |                   |                             |              |                                                                         |
| Bus Route mormation             | Vehicle KL-13-N-450                                                |                   |                             |              |                                                                         |
|                                 | Academic Year JULY 2017 -                                          | DEC 2017          |                             | Academic yea | ar for which this route is available                                    |
|                                 | Seat Status<br>Seat Capacity 6<br>Standing Capacity 1<br>Alloted 2 |                   |                             |              | No:of seats already<br>alotted                                          |
|                                 | Drivers Attenders CBC Memb                                         | ers<br>Start Date | End Dat                     | 0            | Click to see Driver, Attender and<br>Staff passenger in-charge for this |
| Powered by ITFlux               | Chandran K V                                                       | 05/12/2016        |                             |              | route                                                                   |
|                                 | Boarding Points Details                                            |                   |                             | Available b  | oarding points, in this route                                           |
|                                 | Boarding Point                                                     | Bus Fee           | Product                     |              | Description                                                             |
|                                 | PUTHUR                                                             | 7100              | Transportation Fee(Zone A)  |              |                                                                         |
|                                 | ELAMTHURUTHY                                                       | 6800              | Transportation Fee(Zone A)  |              |                                                                         |
|                                 | KUTTANELLUR                                                        | 6500              | [#] Transportation Fee(Zone | F)           |                                                                         |
|                                 | KAIPARAMBU                                                         | 2400              | [#] Transportation Fee(Zone | F)           |                                                                         |
|                                 |                                                                    |                   |                             |              |                                                                         |

## 9. How can I change my password?

**Step 1 :** Select the 'Preferences' menu from drop down on top right corner of your ERP page.

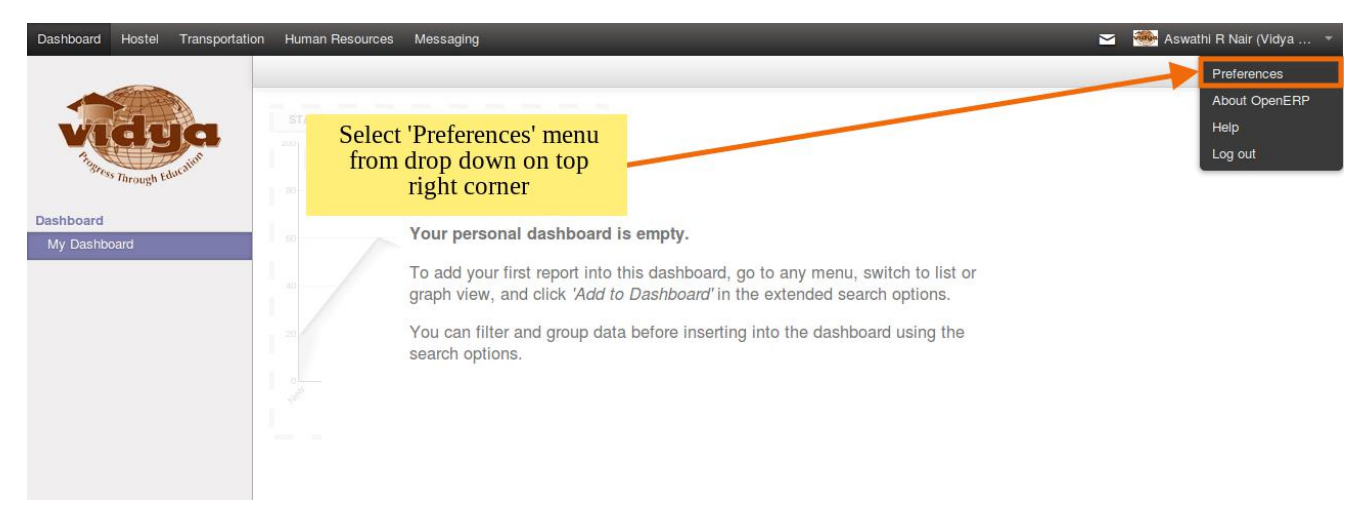

**Step 2 :** The following window will pop up.

| Dashboard Hostel Transp   | ortation Human Resources Me | essaging                     |                                     |              | 🞽 🞆 Aswathi R Nair (Vidya 👻 |
|---------------------------|-----------------------------|------------------------------|-------------------------------------|--------------|-----------------------------|
|                           | Change My Preferenc         | es                           |                                     |              | ×                           |
| Tagress Through Education | Aswathi R Nair              | (aswathi.r.n@v               | idyaacademy.ac                      | .in)         | vidya                       |
| Dashboard<br>My Dashboard | Change password             |                              | 1 Timerone                          |              |                             |
|                           | Default Sales Team          | nglish India                 | Timezone                            | Asia/Kolkata |                             |
|                           | Email Preferences           | link                         |                                     |              |                             |
|                           | Receive Messages by Email   | All Messages (discussions, e | mails, followed system notification | ıs)          | •                           |
|                           | Email                       | aswathi.r.n@vidyaacademy.ac  | .in                                 |              |                             |
|                           | Signature                   |                              |                                     |              |                             |
|                           |                             |                              |                                     |              |                             |
|                           |                             |                              |                                     |              |                             |
|                           |                             |                              |                                     |              | a                           |
|                           |                             |                              |                                     |              |                             |
|                           | Save or Cancel              |                              |                                     |              |                             |
|                           |                             |                              |                                     |              |                             |
|                           |                             |                              |                                     |              |                             |
| Powered by ITFlux         |                             |                              |                                     |              |                             |

Click on 'Change Password' link.

**Step 3 :** Fill Old password, and the new password you wish to use, confirm new password then click the 'Change Password' button. You will be logged out automatically. Login again with new password.

User Documentation for Bus Pass Management

# Thank You